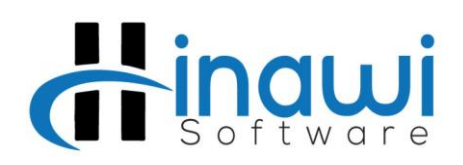

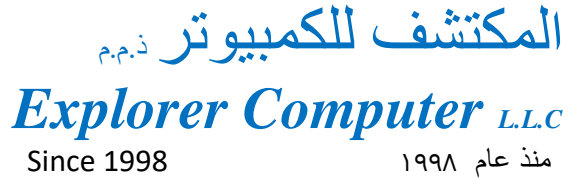

# Integration of Data from Third Party Software

### Introduction:

Dear Valued Users, thank you for using Hinawi ERP software. This manual is for Hinawi Business Management (Hinawi ERP) Software integration of data from third party software.

# **Settings Information**

# File $\rightarrow$ Settings $\rightarrow$ Third Party Integration Setup

| File |                                     |     |                                 |   |
|------|-------------------------------------|-----|---------------------------------|---|
|      | Company                             | 22  |                                 |   |
|      | Settings                            | •   | Barcode Settings                |   |
|      | Templates                           | •   | Fixed Assets Settings           | • |
|      | Company Document & Scanning         |     | Real Estate Settings            | ۲ |
|      | Change Your Password                |     | School Settings                 | ۲ |
|      | Reminders List                      | 6   | Garage Settings                 | ۲ |
|      | Opening Balance - Import from Excel | F   | HRMS Settings                   | • |
|      | Missing Data Information            | •   | QuickBooks Integration Settings |   |
|      | Export to Excel                     | E   | User List & Access Settings     |   |
|      | Import From Third Party             |     | Attachments Settings            |   |
|      | Utilities                           | - E | Report Settings                 | ۲ |
|      | Switch to Arabic                    |     | Check List Setting              |   |
|      | Re-Connect with QuickBooks          |     | Third Party Integration Setup   |   |
|      | Up-to-date List from QuickBooks     |     | Settings Manual                 |   |
|      | Explorer Internal Use               | •   |                                 |   |
|      | Show Full Menu                      | 000 |                                 |   |
|      | Exit                                |     |                                 |   |

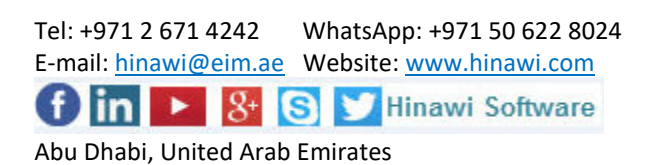

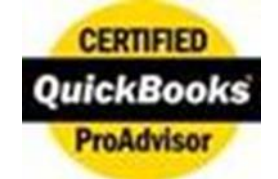

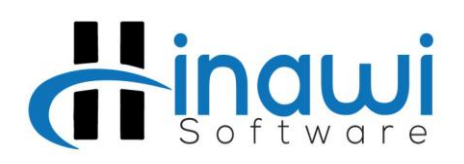

المكتشف للكمبيو تر دمم **Explorer Computer LLC** Since 1998 1998

| Importing of Invoice from csv(comma seperated value) Files to Hinawi ERP                |                                      |                         |
|-----------------------------------------------------------------------------------------|--------------------------------------|-------------------------|
| Form Name Use Third Party Invoice No. Use Items from Third Party Use Quantity Use Terms | Default Deposit Account Default Item | A R Account Folder Name |
|                                                                                         | 6 7                                  | 8 9                     |
|                                                                                         |                                      |                         |
| F.                                                                                      | OK Close (F10)                       |                         |

1. Enabling the sales invoice setup you will configure.

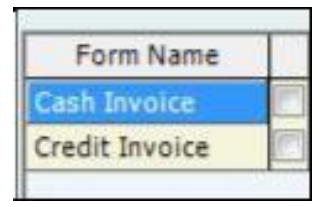

# 2. Use Third Party Invoice No.

- a. If user tick marks this option, the user needs to provide the Invoice No. for the sales invoice.
- b. If user doesn't tick marks this option, the system will generate the Invoice No. for each sales invoice.

#### 3. Use Items from Third Party Software

a. If user tick marks this option, the user needs to provide the Items for each sales invoice transaction.

Note: The user must import first the item list to the system before the user can include the item in importing using the standard CSV file.

Contact Us On: hinawi@eim.ae

Tel: +971 2 671 4242 WhatsApp: +971 50 622 8024 E-mail: hinawi@eim.ae Website: www.hinawi.com 💟 Hinawi Software in 🕨 8+ 😒 Abu Dhabi, United Arab Emirates

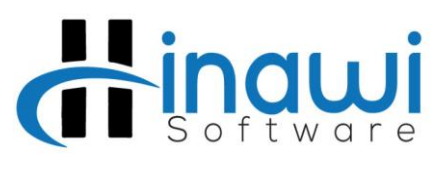

2 of 7

المكتشف للكمبيوتر دمم

# Explorer Computer LLC Since 1998 منذ عام ۱۹۹۸

Office: +9712 6714242

www.hinawi.com

Tel: +971 2 671 4242 WhatsApp: +971 50 622 8024 E-mail: <u>hinawi@eim.ae</u> Website: <u>www.hinawi.com</u> ▶ 8+ S 🔰 Hinawi Software f) in Abu Dhabi, United Arab Emirates

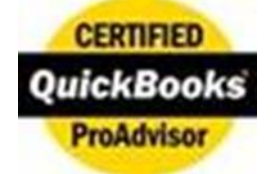

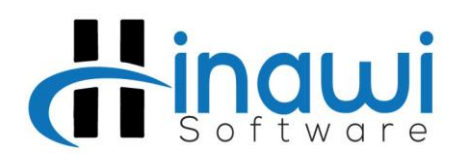

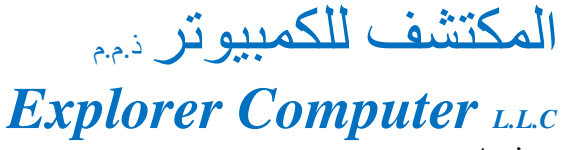

Since 1998

منذ عام ۱۹۹۸

b. If user doesn't tick marks this option, the user must choose a default Item for all the sales invoice.

### 4. Use Quantity

- a. If user tick marks this option, the user needs to provide the quantity of Items for each sales invoice transaction.
- b. If user doesn't tick marks this option, the system will consider the item quantity as one (1) for all sales invoice transaction.

**Note:** This option will be enable if you tick mark the option for "Use Items from Third Party Software"

### 5. Use Terms (Terms can only be applied to Credit Invoice)

a. If user tick marks this option, the user can include the terms of payment for each sales invoice.

**Note:** The user must import first the Terms of Payment list to the system before the user can include the terms in importing using the standard CSV file.

b. If user doesn't tick marks this option, the user can't include the terms of payment for each sales invoice.

# 6. Default Deposit Account

The user must choose the default deposit account for Cash Invoice.

#### 7. Default Item

- The user must choose a default item for all sales invoice transaction.

**Note:** Default Item can only be set if the user didn't choose to mark the option "Use Items from Third Party Software"

#### 8. A/R Account

The user must choose the default A/R account for Credit Invoice.

# 9. Folder Name

- The user must locate the default folder name where the system will read the entire CSV file.

**Note:** User must have Full permission of the default folder location (After Importing the CSV file, the file will be moved in ImportedFiles Folder which the system will generate automatically).

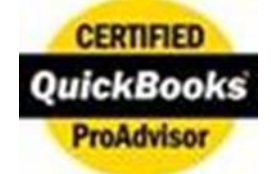

Contact Us On: hinawi@eim.ae

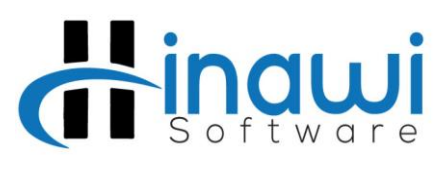

3 of 7

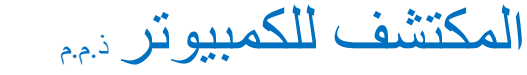

# Explorer Computer LLC Since 1998 منذ عام ۱۹۹۸

Office: +9712 6714242

www.hinawi.com

Tel: +971 2 671 4242 WhatsApp: +971 50 622 8024 E-mail: <u>hinawi@eim.ae</u> Website: <u>www.hinawi.com</u> ▶ 8+ S 🔰 Hinawi Software f) in Abu Dhabi, United Arab Emirates

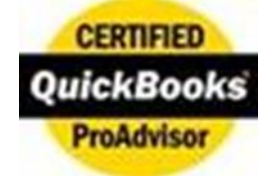

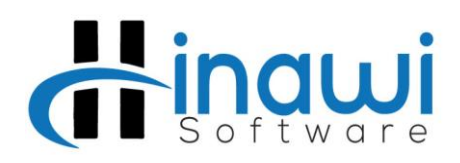

المكتشف للكمبيوتر دمم

Explorer Computer LLC Since 1998 ۱۹۹۸ منذ عام

# **Importing Sales Invoice**

# File → Import From Third Party → Import Cash Invoice / Import Credit Invoice

| ile |                                     |    |                       |
|-----|-------------------------------------|----|-----------------------|
|     | <u>C</u> ompany                     |    |                       |
|     | Settings                            | ×. |                       |
|     | Templates                           | ×. |                       |
|     | Company Document & Scanning         |    |                       |
|     | Change Your Password                |    |                       |
|     | Reminders List                      | ×  |                       |
|     | Opening Balance - Import from Excel | ×  |                       |
|     | Missing Data Information            | ×  |                       |
|     | Export to Excel                     | •  |                       |
| 1   | Import From Third Party             | •  | Import Cash Invoice   |
|     | Utilities                           | •  | Import Credit Invoice |
|     | Switch to Arabic                    | -  |                       |
|     | Re-Connect with QuickBooks          |    |                       |
|     | Up-to-date List from QuickBooks     |    |                       |
|     | Explorer Internal Use               | ю  |                       |
|     | Show Full Menu                      |    |                       |
|     | <u>E</u> xit                        |    |                       |

Contact Us On: hinawi@eim.ae

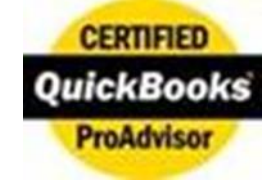

Tel: +971 2 671 4242 WhatsApp: +971 50 622 8024 E-mail: hinawi@eim.ae Website: www.hinawi.com f) in 🕨 8 🚫 💓 Hinawi Software Abu Dhabi, United Arab Emirates

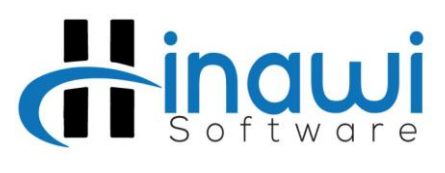

4 of 7

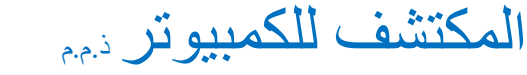

# Explorer Computer LLC Since 1998 ۱۹۹۸ منذ عام

Office: +9712 6714242

www.hinawi.com

Tel: +971 2 671 4242 WhatsApp: +971 50 622 8024 E-mail: hinawi@eim.ae Website: www.hinawi.com ▶ 8+ S 🔰 Hinawi Software Ð in Abu Dhabi, United Arab Emirates

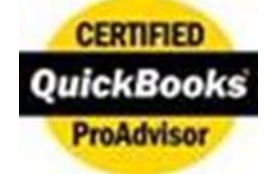

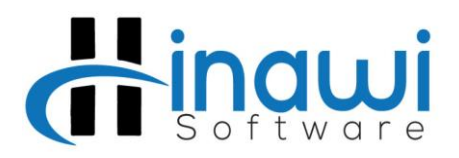

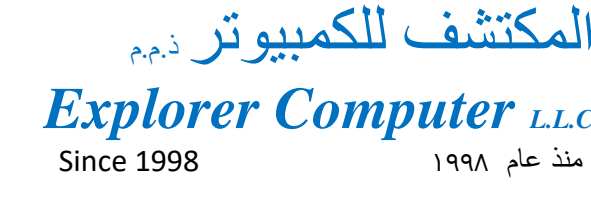

# Import Cash Invoice / Import Credit Invoice

| older Nam | e                   | covinc        |              |        |                        |   | Sample Format          |
|-----------|---------------------|---------------|--------------|--------|------------------------|---|------------------------|
| Is the (  | CSV file Contains F | Header Row    |              |        |                        | 0 | Read Files From Folder |
| No. 📃     | Invoice No.         | Customer Name | Invoice Date | Amount | Мето                   |   |                        |
|           |                     |               |              |        |                        |   |                        |
|           |                     |               |              |        |                        |   |                        |
|           |                     |               |              |        |                        |   |                        |
| 100       |                     |               |              |        |                        |   |                        |
| 0         |                     |               |              |        |                        |   |                        |
| 1         |                     |               |              |        |                        |   |                        |
|           |                     |               |              |        |                        |   |                        |
| 12        |                     |               |              |        |                        |   |                        |
| 10        |                     |               |              |        |                        |   |                        |
| 1         |                     |               |              |        |                        |   |                        |
|           |                     |               |              |        |                        |   |                        |
|           |                     |               |              |        |                        |   |                        |
|           |                     |               |              |        |                        |   |                        |
|           |                     |               |              |        |                        |   |                        |
|           |                     |               |              |        |                        |   |                        |
|           |                     |               |              |        |                        |   |                        |
| 10        |                     |               |              |        |                        |   |                        |
|           |                     |               |              |        |                        |   |                        |
| 10        |                     |               |              |        |                        |   |                        |
| 1.000     |                     |               |              |        |                        |   |                        |
| Undate    |                     | ose/E10)      |              |        | Total No. of Touroicon |   |                        |
| opuate    |                     | 030(10)       |              |        | rotarino of involces ; |   |                        |

# Folder Name

- Folder name will be filled automatically depending from the setup.

# Sample Format

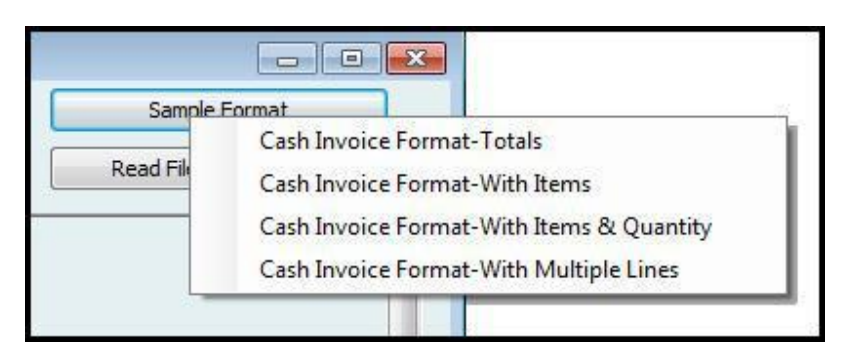

- Choose the Standard CSV format you will use for importing the Sales Invoice.

Contact Us On: hinawi@eim.ae

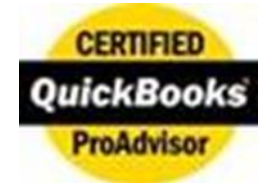

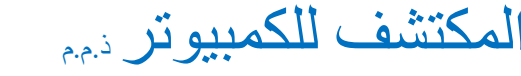

# Explorer Computer LLC Since 1998 منذ عام ۱۹۹۸

Software

5 of 7

Office: +9712 6714242

www.hinawi.com

Tel: +971 2 671 4242 WhatsApp: +971 50 622 8024 E-mail: hinawi@eim.ae Website: www.hinawi.com 🕨 8 😒 💓 Hinawi Software () in Abu Dhabi, United Arab Emirates

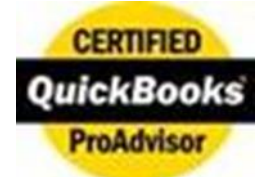

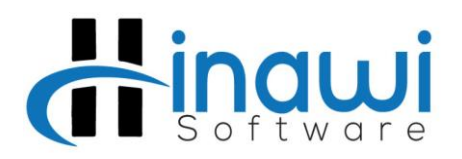

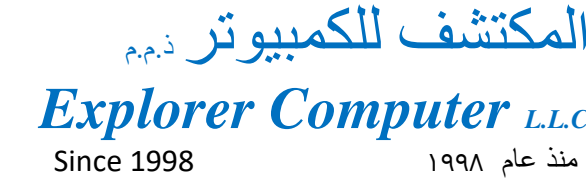

# **Read Files from the Folder**

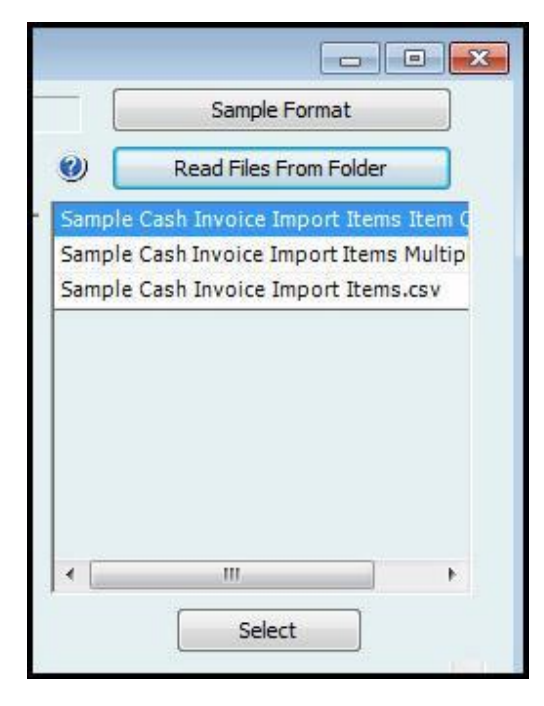

- After clicking "Read Files from Folder", one selection box will open and it shows all the CSV files available in that default folder

#### Note: The File must contain Columns as per the Setup in the following order.

| Standard with Item Name:                                                         |
|----------------------------------------------------------------------------------|
| 1. Invoice No.                                                                   |
| 2. Customer Name (Must Match with the Same Customer Name in Hinawi ERP)          |
| 2. Invoice Date                                                                  |
| 3. Amount                                                                        |
| 4. Memo                                                                          |
| 5. Terms (Optional)                                                              |
| 6. Item Name                                                                     |
| 7. Quantity (Optional: If no quantity column system will consider Quantity as 1) |
|                                                                                  |

Contact Us On: hinawi@eim.ae

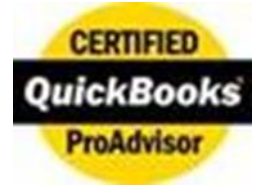

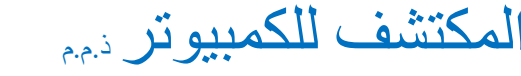

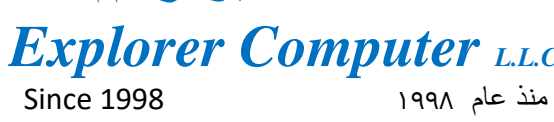

Software

6 of 7

Office: +9712 6714242

www.hinawi.com

Tel: +971 2 671 4242 WhatsApp: +971 50 622 8024 E-mail: hinawi@eim.ae Website: www.hinawi.com 🕨 8 😒 💓 Hinawi Software () in Abu Dhabi, United Arab Emirates

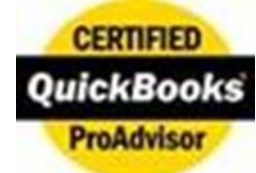

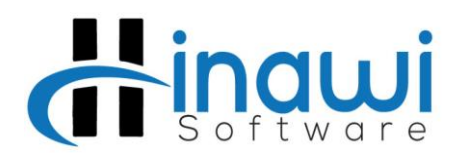

المكتشف للكمبيوتر ذمم **Explorer Computer LLC** منذ عام ۱۹۹۸ ۱۹۹۸

| mport Ca  | ash Invoice fi | om Cov File    |              |        |                      |             |      |                        |
|-----------|----------------|----------------|--------------|--------|----------------------|-------------|------|------------------------|
| older Nam | e D:\Impor     | ting CSV Files |              |        |                      |             |      | Sample Format          |
| Is the (  | CSV file Conta | ins Header Row |              |        |                      |             | 0    | Read Files From Folder |
| No.       | Invoice No.    | Customer Name  | Invoice Date | Amount | Memo                 | Item Name   | <br> |                        |
|           | InvoiceNo      | CustomerName   | TxnDate      | Amount | Memo                 | Item Name   |      |                        |
|           | 1              | Customer1      | 26/05/2015   | 200.5  | Memo For the Invoice | Item Name 1 |      |                        |
|           | 2              | Customer2      | 26/05/2015   | 30000  | Memo For the Invoice | Item Name 2 |      |                        |
|           |                |                |              | _      |                      |             |      |                        |
| Click     | < to Updat     | te to QuickBo  | oks          |        |                      |             |      |                        |

- Choose the CSV file you want to import to the system, tick mark the entire Sales invoice that will be imported to the system then click "Update to QB".
- The system will save the Invoice in Hinawi ERP and after that update to QuickBooks.
- After Importing the CSV file will be moved to ImportedFiles Folder.

# Thank you!

Contact Us On: hinawi@eim.ae

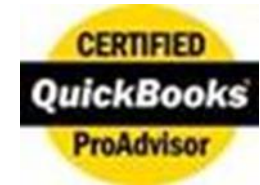

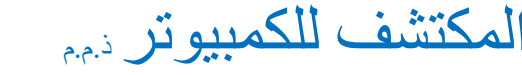

# Explorer Computer LLC Since 1998 منذ عام ۱۹۹۸

Software

2 of 7

Office: +9712 6714242

www.hinawi.com

Tel: +971 2 671 4242 WhatsApp: +971 50 622 8024 E-mail: hinawi@eim.ae Website: www.hinawi.com 🕨 8 😒 💓 Hinawi Software () in Abu Dhabi, United Arab Emirates

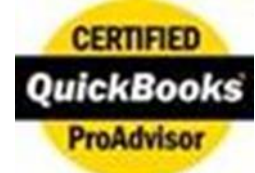